## 三沢高等学校 緊急メールシステム メールアドレスの登録

- ・スマートフォン等で、以下の登録サイトにアクセスし、御登録ください。 https://hyper.lococube.jp/a01/ed-misawa/mail/index.html
- ・QR コード読み取りアプリで、右の QR コードを読み取り、登録サイト ヘアクセスできます。QR コードから登録サイトヘアクセスできない場合 は登録サイトのアドレスを直接入力し、アクセスをお願いします。

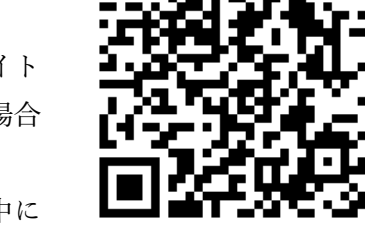

 ・ブラウザの戻るボタンを使用するとエラーとなりますので、ページ中に 表示されている「戻る」ボタンを押してください。

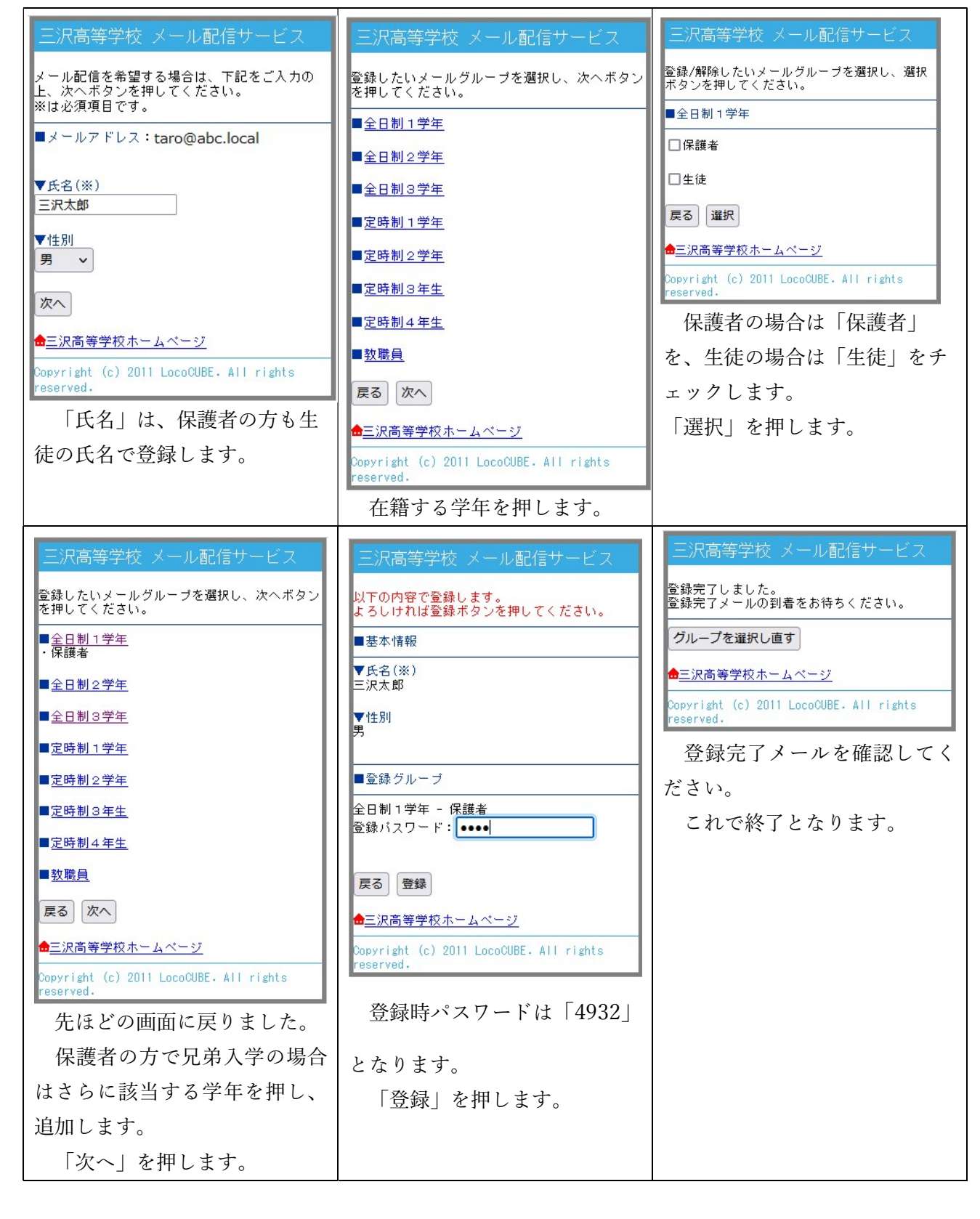